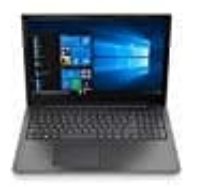

Lenovo V130

Kamera aktivieren-deaktivieren

- 1. Suchen und öffnen Sie Lenovo Vantage.
- Navigieren Sie zu Meine Geräteeinstellungen → Anzeige und Kamera , um die Kamera gemäß den Einstellungen anzupassen.
- 3. Stellen Sie im Bereich "Anzeige und Kamera" von Lenovo Vantage den Datenschutzmodus für die Kamera auf **Ein**, um die Kamera zu **deaktivieren**, wenn Sie keine Kamerabilder für andere freigeben möchten.
- 4. Auf die Windows 10-Datenschutzeinstellungen kann zugegriffen werden, indem Sie zu Einstellungen → Datenschutz → Kamera navigieren. Dort können Sie auswählen, welche Apps die Kamera verwenden dürfen.
- 5. Zusätzlich oder alleinig können Sie auch die Kamerabdeckung verschieben, um die Kamera zu aktivieren oder zu deaktivieren.

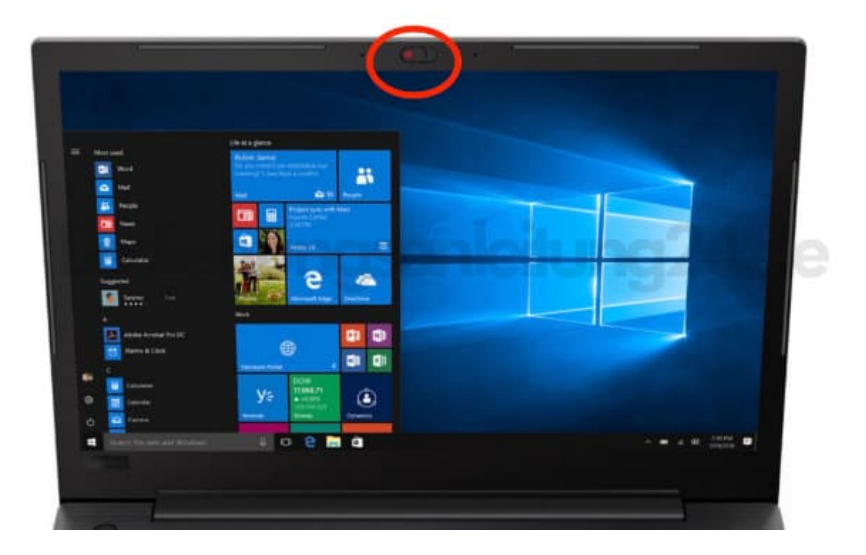